Adding Modules to Existing Annual (Recurring) Training Plans Step 1: Go to your Training Plan List and Select the Training Plan you would like to edit

| Training Plan List                           |                                                  |                                                            |                        |                            | Export Training Plar      |
|----------------------------------------------|--------------------------------------------------|------------------------------------------------------------|------------------------|----------------------------|---------------------------|
| ⊙ SHOW FILTERS                               |                                                  |                                                            |                        | Q Search                   |                           |
| Title 个                                      | Туре                                             | Status                                                     | Owner                  | Assigne                    | d                         |
| All Staff Annual Training                    | Recurring ev<br>days                             | very 365 Approved                                          | Providers'<br>eAcademy |                            | 0                         |
| Step 2: Select Modules<br>Edit Training Plan | s from the menu on the                           | e left.                                                    |                        |                            |                           |
| All Staff Annual Training                    |                                                  |                                                            | is                     | a Enroll Learner           | s   Actions 🗸             |
| PROPERTIES                                   |                                                  |                                                            |                        |                            |                           |
|                                              | Scheduling                                       | Availability                                               |                        | Completio                  | ons                       |
| MODULES                                      | Recurs every 365 days after previous completions | Learners will gain access to<br>modules 90 days before due | P                      | revious completi           | ons will be<br>days prior |
| S REVIEW                                     |                                                  | date                                                       |                        | to the specific mo<br>date | odule due                 |
|                                              | Properties                                       | To be completed within 60 day                              | ys of hire and         | l annually there           | eaft 🗸                    |
|                                              | Modules                                          | Total Modules: 8                                           | Credit Hou             | rs: 5.25                   | ~                         |
|                                              |                                                  |                                                            |                        |                            |                           |

Step 3: Click +Add Modules on the right side of the screen.

| Staff Annual Training |                                                                    |              | + Add                              | Mod |
|-----------------------|--------------------------------------------------------------------|--------------|------------------------------------|-----|
| PROPERTIES            | Title                                                              | Credit Hours | Due Date                           |     |
|                       | Sexual Harassment: What Employees Need to Know<br>REL-ALL-0-SHWENK | 0.5          | 0 day(s) after initial due date    | •   |
| 3 MODULES             | = The Basics of Workplace Safety<br>REL-ALL-0-BWS                  | 0.25         | 0 day(s) after<br>initial due date |     |
| • REVIEW              | Understanding Workplace Violence REL-ALL-0-UWRKVLN                 | 0.5          | 0 day(s) after initial due date    | :   |

Step 4: Search for the module you would like to add.

Add Module(s)

Add Module(s)

| Q Mandated Reporter |                                                       |                                               |                  |                  |  |
|---------------------|-------------------------------------------------------|-----------------------------------------------|------------------|------------------|--|
| Filter by           | + Filter Clear                                        |                                               |                  |                  |  |
| Module Type         |                                                       | Owner                                         | Certificate      |                  |  |
| All Module Ty       | vpes -                                                | All Owners -                                  | All Certificates |                  |  |
| + Add to L          | ist                                                   |                                               |                  | 1 - 4 of 4 《 1 》 |  |
|                     | Title                                                 |                                               | Credit H         | ours             |  |
|                     | Child Welfare Credential Level 1,<br>HSCP-CW1-04-2022 | Module 04: Child, Youth and Family Assessment | 1.5              | 0                |  |
|                     | Identifying and Responding to Ch<br>REL-BHC-0-IRCAN   | ld Abuse and Neglect                          | 1.5              | 0                |  |
|                     | MA DDS Mandated Reporter Trai<br>DDS-MR-2023          | ning 2023                                     | 1                | 0                |  |
|                     | Practicing Telehealth with Childre<br>REL-BHC-0-PTC   | n                                             | 2                | 0                |  |

Step 4: Check the check-box for the module you would like to add and click +Add to List.

| Q Manda       | ated Reporter                               |                                        |                   |          |           |
|---------------|---------------------------------------------|----------------------------------------|-------------------|----------|-----------|
| Filter by     | + Filter Clear                              |                                        |                   |          |           |
| Module Type   | •                                           | Owner                                  | Certificate       |          |           |
| All Module Ty | ypes                                        | - All Owners                           | - All Certificat  | es       | -         |
| + Add to I    | List                                        |                                        |                   | 1 - 4 of | f 4 《 1 》 |
|               | Child Welfare Credentia<br>HSCP-CW1-04-2022 | I Level 1, Module 04: Child, Youth and | Family Assessment | 1.5      | 0         |
|               | Identifying and Respond<br>REL-BHC-0-IRCAN  | ling to Child Abuse and Neglect        |                   | 1.5      | 0         |
|               | MA DDS Mandated Rep                         | orter Training 2023                    |                   | 1        | 0         |

Step 5: Select the number of days you would like the module to be due after the initial due date.

| = | MA DDS Mandated Reporter Training 2023<br>DDS-MR-2023 | 1 | 0 day(s) after<br>initial due date  | •      |
|---|-------------------------------------------------------|---|-------------------------------------|--------|
| = | MA DDS Mandated Reporter Training 2023<br>DDS-MR-2023 | 1 | 60 day(s) after<br>initial due date | •<br>• |

Step 6: If you are editing a training plan that has staff currently enrolled you will need to add an initial due date for those users.

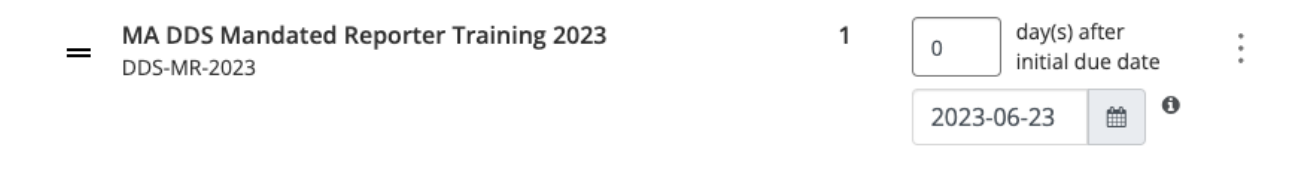

When you hover over the information button this message appears:

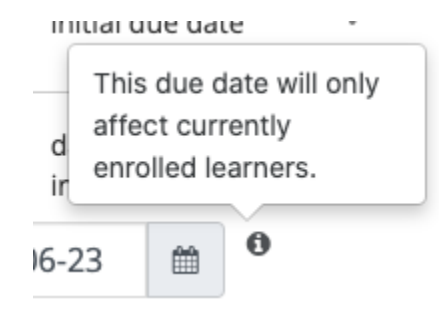

Note: The initial due date set will not affect the future due dates for the module. Once the training plan recurs the following year the training plan will follow the due dates designated by the text boxes.

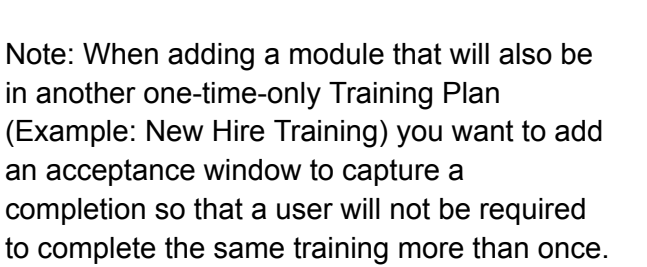

## Module Availability

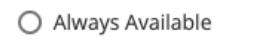

90 days prior to module due date (module availability)

0

day(s) after

initial due date

## Acceptance window for previously complete modules

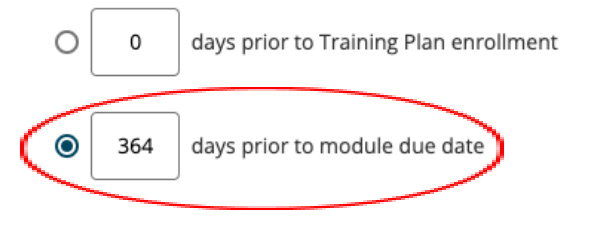

To add the same module to an existing Training Plan that is one-time-only you can follow these same steps to be sure that new staff are also receiving the required training through a one-time plan (New Hire) one year and then the next year through the recurring plan (Annual Training).